## Инструкция по подаче заявления в 1 класс в электронном виде (портал «Госуслуги»)

1. Зайдите на сайт <u>http://school.gosuslugi71.ru/</u>

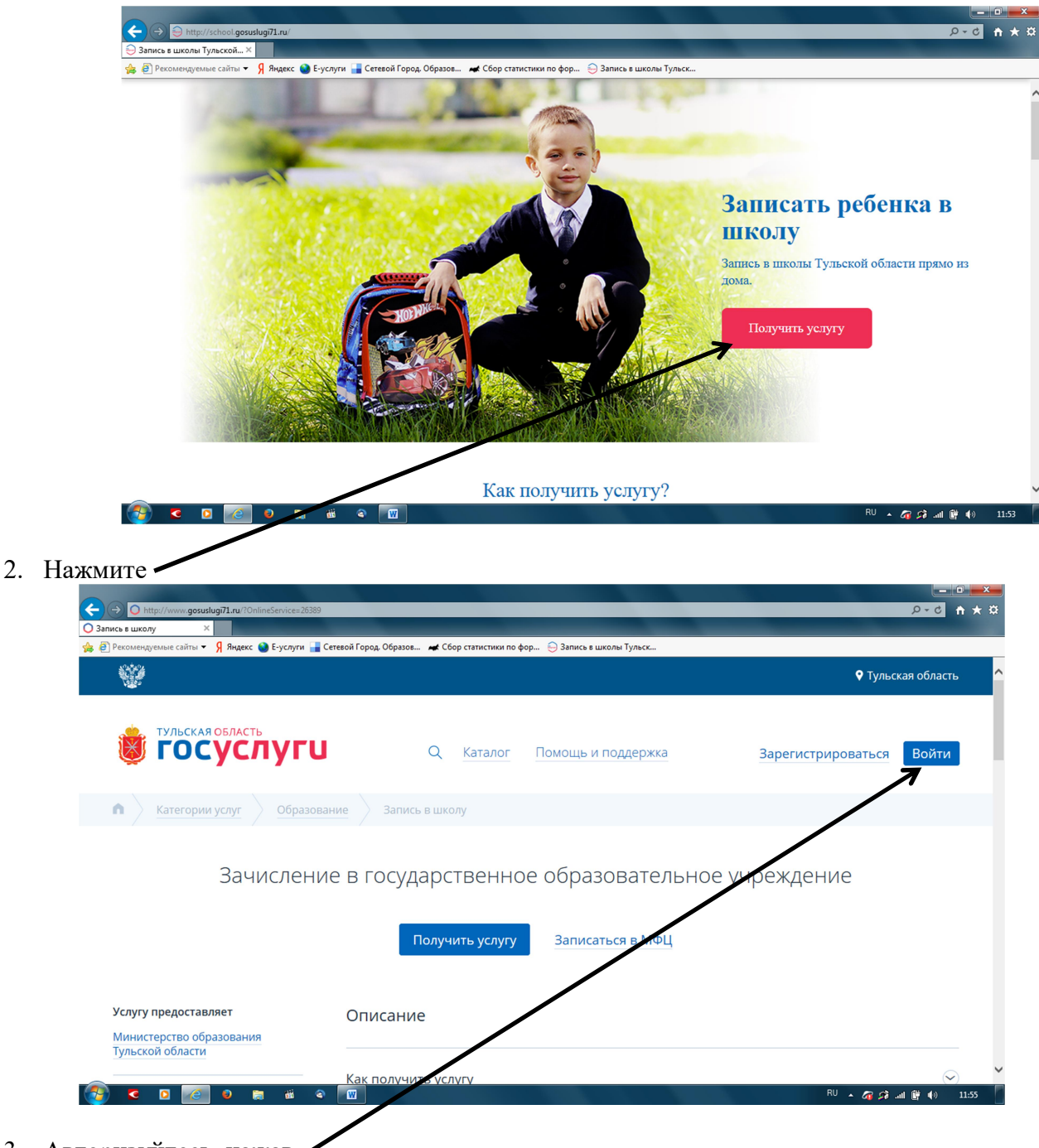

3. Авторизуйтесь, нажав

| ← → https://esia.gosuslugi.ru/idp/rlogin?cc=bp                                                                          |                      |
|----------------------------------------------------------------------------------------------------|----------------------|
| аланан жалан жалан жалан жалан жалан жалан жалан жалан жалан жалан жалан жалан жалан жалан жалан жалан жалан жа         |                      |
| 🖕 🙆 Рекомендуемые сайты 🔻 🦻 Яндекс 🌑 Е-услуги 🎴 Сетевой Город. Образов 😹 Сбор статистики по фор 😑 Запись в школы Тульск |                      |
|                                                                                                    | ~                    |
|                                                                                                    |                      |
| Вхол                                                                                                    |                      |
| Доход                                                                                                    |                      |
| Для портала Госуслуг                                                                                                    |                      |
|                                                                                                    |                      |
|                                                                                                    |                      |
| Другой пользователь                                                                                                    |                      |
|                                                                                                    |                      |
|                                                                                                    |                      |
| Пароль                                                                                                    |                      |
|                                                                                                    |                      |
|                                                                                                    |                      |
| Войти                                                                                                    |                      |
|                                                                                                    |                      |
| Заскин нароныт                                                                                                    |                      |
|                                                                                                    |                      |
|                                                                                                    |                      |
| Вход с помощью электронной подписи                                                                                      |                      |
|                                                                                                    |                      |
|                                                                                                    |                      |
|                                                                                                    |                      |
|                                                                                                    | EN 🔺 🕢 🞾il 📴 🌒 11:57 |

4. Нажать

🚱 🖸 🔽 🖉 🖉 📷 🖉

| C https://www.gosuslugi71.ru/?OnlineServi                           | ice=26389                                                                      | × ∱ 5≗~Q                |
|---------------------------------------------------------------------|--------------------------------------------------------------------------------|-------------------------|
| 🔾 Запись в Буролу — ×<br>🍰 🗿 Рекомен, емые сайты 🔻 🖇 Яндекс 🅥 Е-усл | туги 🍟 Сегевой Город, Образов 🛤 Сбор статистики по фор 😜 Запись в школы Тульск |                         |
| ТУЛЬСКАЯ ОБЛАСТЬ                                                    |                                                                                | _                       |
|                                                                     | Q Каталог Помощь и поддержка                                                   | .*                      |
|                                                                     |                                                                                |                         |
| 🔒 🔪 Категории слуг                                                  | разование Запись в школу                                                       |                         |
|                                                                     |                                                                                |                         |
| Зачисле                                                             | ение в государственное образовательное учрежд                                  | ение                    |
|                                                                     |                                                                                |                         |
| 2                                                                   | Получить услугу Записаться в МФЦ Добавить в избранное                          |                         |
|                                                                     |                                                                                |                         |
|                                                                     |                                                                                |                         |
| Услугу предоставляет                                                | Описание                                                                       |                         |
| министерство образования<br>Тульской области                        |                                                                                |                         |
|                                                                     | Как получить услугу                                                            | $\odot$                 |
| Описание                                                            |                                                                                |                         |
| как получить услугу                                                 | Стоимость и порядок оплаты                                                     | $\bigcirc$              |
| 🚱 🤇 🙆 🖉 👘                                                           | ii 🗢 🕎                                                                         | EN 🔺 🌈 🕫 .all 📴 🌒 11:59 |
| Выбрать<br>тульская обрасть<br><b>ГОСУСЛУГИ</b>                     | Q <u>Каталог</u> Помощь и поддержка                                            | Ξ                       |
| Запись в школу Получение услуги                                     |                                                                                |                         |
|                                                                     |                                                                                |                         |
| 2                                                                   | C                                                                              |                         |
| зачисление в Г                                                      | осударственное образовательное учреж,                                          | цение                   |
|                                                                     |                                                                                |                         |
|                                                                     | Предварительное анкетирование                                                  |                         |
|                                                                     |                                                                                |                         |
| /кажите желаемый вид заявлен                                        | BN                                                                             |                         |
| кажите желастый видвальнен                                          |                                                                                |                         |
| Зачисление в образовательные учреждения (                           | текущего учебного года)                                                        |                         |
| V                                                                   |                                                                                |                         |
| Зачисление в 1 классы образовательных учре                          | ждений                                                                         |                         |
|                                                                     |                                                                                |                         |
|                                                                     |                                                                                |                         |

EN 🔺 🕢 🕫 .all 📴 🌗 12:00

| 😑 (=) 🔾 https://www.g                                           | suslugi71.ru/?OnlineService=26389&Ord                                              | er&Survey=3958657                      |                          |                           |              |        | A ⇒ B < Q |
|-----------------------------------------------------------------|------------------------------------------------------------------------------------|----------------------------------------|--------------------------|---------------------------|--------------|--------|-----------|
| ) Портал государственных                                        | ×                                                                                  |                                        |                          |                           |              |        |           |
| 😝 🧃 Рекомендуемые сайть                                         | 🝷 👂 Яндекс 🎱 Е-услуги 급 Сетег                                                      | ой Город. Образов 🖊                    | 🕻 Сбор статистики по фор | . 😑 Запись в школы Тульск |              |        |           |
| 🗸 Другие сайты                                                  |                                                                                    |                                        |                          |                           |              |        | C         |
|                                                                 | Зачисление                                                                         | в государ                              | ственное                 | образовате                | ельное учре> | кдение |           |
|                                                                 |                                                                                    |                                        | Предварительное          | анкетирование             |              |        |           |
|                                                                 |                                                                                    |                                        |                          |                           |              |        |           |
|                                                                 |                                                                                    |                                        |                          |                           |              |        |           |
| Укажите же                                                      | лаемый вид заявл                                                                   | ения                                   |                          |                           |              |        |           |
| Укажите же                                                      | лаемый вид заявл                                                                   | ения                                   |                          |                           |              |        |           |
| Укажите же<br>О зачисление в                                    | лаемый вид заявл<br>образовательные учрежден                                       | ЭНИЯ<br>ия (текущего учеб              | бного года)              |                           |              |        |           |
| Укажите же<br>Зачисление в                                      | лаемый вид заявл                                                                   | СНИЯ<br>ия (текущего учеб              | бного года)              |                           |              |        |           |
| Укажите же<br>Зачисление в<br>Зачисление в                      | лаемый вид заявл<br>образовательные учрежден<br>классы образовательных             | ения<br>ия (текущего учеб<br>чреждений | бного года)              |                           |              |        |           |
| Укажите же<br>Зачисление в<br>Зачисление в<br>Перевод           | ЛАЕМЫЙ ВИД ЗАЯВЛ<br>образовательные учрежден<br>классы образовательных             | ения<br>ия (текущего учеб<br>чреждений | бного года)              |                           |              |        |           |
| Укажите же<br>Зачисление в<br>Зачисление в<br>Перевод           | ЛАЕМЫЙ ВИД ЗАЯВЛ<br>образовательные учрежден<br>классы образовательных             | ения<br>ия (текущего учеб<br>чреждений | бного года)              |                           |              |        |           |
| Укажите же<br>Зачисление в<br>Зачисление в<br>Перевод           | ЛАЕМЫЙ ВИД ЗАЯВЛ<br>юбразовательные учрежден<br>классы образовательных             | ения<br>ия (текущего учеб<br>чреждений | бного года)              |                           |              |        |           |
| Укажите же<br>Зачисление в<br>Зачисление в<br>Перевод           | ЛАЕМЫЙ ВИД ЗАЯВЛ<br>юбразовательные учрежден<br>классы образовательных             | 2НИЯ<br>ия (текущего уче(<br>чреждений | бного года)              |                           |              |        |           |
| Укажите же<br>Зачисление в<br>Зачисление в<br>Перевод<br>Отмена | Лаемый вид заявл<br>образовательные учрежден<br>классы образовательных<br>Черновик | 2НИЯ<br>ия (текущего уче(<br>чреждений | бного года)              |                           |              |        | Далее У 🔗 |
| Укажите же<br>Зачисление в<br>Зачисление в<br>Перевод<br>Отмена | лаемый вид заявл<br>образовательные учрежден<br>классы образовательных<br>Черновик | ения<br>ия (текущего учеб<br>чреждений | бного года)              |                           |              |        | Далее >   |

## 7. Заполнить все обязательные поля

| ил государственных ×                                                                                                    | Jer&Form=3959594                                                                                                    | _                                                                | 5 <b>5 6 7 Q</b>                                           |
|----------------------------------------------------------------------------------------------------|----------------------------------------------------------------------------------------------------|------------------------------------------------------------------|------------------------------------------------------------|
| екомендуемые сайты 🔻 👂 Яндекс 🥥 Е-услуги 📑 Сетев                                                                                                    | зой Город. Образов 🛛 🛋 Сбор статистики по фор 🄤 Записы                                                                                                    | в школы Тульск                                                   |                                                            |
| угие сайты                                                                                                    |                                                                                                    |                                                                  |                                                            |
|                                                                                                    |                                                                                                    |                                                                  |                                                            |
|                                                                                                    | Предварительное анкетирование Зап                                                                                                    | олнение заявления                                                |                                                            |
|                                                                                                    |                                                                                                    |                                                                  |                                                            |
| ичные данные ребенка                                                                                                    |                                                                                                    |                                                                  |                                                            |
| Фамилия*                                                                                                    | Имя*                                                                                                    | Отчество                                                         |                                                            |
| T MIND IN I                                                                                                    |                                                                                                    | of iceibo                                                        |                                                            |
|                                                                                                    |                                                                                                    |                                                                  |                                                            |
| Дата рождения*                                                                                                    |                                                                                                    |                                                                  |                                                            |
|                                                                                                    |                                                                                                    |                                                                  |                                                            |
| анные документа, удостовер                                                                                                    | ояющего личность ребёнка                                                                                                    |                                                                  |                                                            |
|                                                                                                    |                                                                                                    |                                                                  |                                                            |
| <sup>Вид документа*</sup><br>Выберите значение                                                                                                    |                                                                                                    |                                                                  | ~                                                          |
|                                                                                                    |                                                                                                    |                                                                  |                                                            |
| Сория*                                                                                                    | Howen*                                                                                                    |                                                                  | 1                                                          |
|                                                                                                    | Наланиев 122456                                                                                                    |                                                                  |                                                            |
|                                                                                                    | Попример, 120400                                                                                                    |                                                                  |                                                            |
|                                                                                                    | W                                                                                                    |                                                                  | EN 🔺 🜈 🕫 💷 📴 🕪                                             |
|                                                                                                    |                                                                                                    |                                                                  | EN 🔺 🌈 🕫 mil 🛱 🅪                                           |
| https://www.gosuslug71.ru/?OnlineService=263898.Ord                                                                                                    | @                                                                                                    |                                                                  | () 前 Inc なる A N<br>                                        |
| thtps://www.gossus/ug71.ru/OnlineService=263398.Orc on rocyappcreemba                                                                                                    | 🛛                                                                                                    | в школы Тульск                                                   | () # 10 م (2 م N = 10)<br>                                 |
| С         С         С | 1973<br>JerősForm=2009094<br>ной Город. Образов                                                                                                    | в школы Тульск                                                   | ® • ☞ ᡘ ₩ •)<br>[==#<br>(₽~₩C) •                           |
|                                                                                                    | 102<br>ной Город. Образов 🛩 Сбор статистики по фор ⊖ Запись<br>КЛАДР :: Выбор адр                                                                                                    | в школы Тульск<br>еса                                            | । । । । । । । । । । । । । । । । । । ।                      |
|                                                                                                    | Валания и порадования и Сбор статистики по фор ⊖ Запись<br>КЛАДР :: Выбор адр<br>Субъект Р. 2.                                                                                                    | в школы Тульск<br>еса                                            | () 11 11 12 12 12 12 12 12 12 12 12 12 12                  |
| С Выралияния и Солонии Солонии С<br>Солонии Солонии Солонии Солонии Солонии Солонии Солонии Солонии Солонии Солонии Солонии Солонии Солонии Солонии С<br>Солонии Солонии Солонии Солонии Солонии Солонии Солонии Солонии Солонии Солонии Солонии Солонии Солонии Солонии<br>Солонии Солонии Солонии Солонии Солонии Солонии Солонии Солонии Солонии Солонии Солонии Солонии Солонии Солони    | Валистика<br>валистика<br>валистика<br>валистика<br>кладр :: Выбор адр<br>субъест Р. 2.<br>Тульская обл                                                                                                    | в школы Тульск<br>еса                                            | () ₩ • 67 24 () ₩ •()<br>===<br>() - 2 - 2 - 2 - 2         |
| С регистрации ребёнка                                                                                                    | Вались<br>векБретт 2009004<br>векБретт 2009004<br>векБретт 2009004<br>КЛАДР :: Выбор адр<br>Субъест Р. 2.<br>Тульская обл                                                                                                    | е школы Тульск<br>eca<br>———————————————————————————————————     | ™ - 67 21 (* 10)<br>(                                      |
| С станка с с с с с с с с с с с с с с с с с с с                                                                                                    | Вались<br>вай Город. Образов ≪ Сбор статистики по фор ⊖ Запись<br>КЛАДР :: Выбор адр<br>Субъект Р 2.<br>Тульская обл<br>Район<br>Алексинский рн                                                                                                    | в школы Тульск<br>eca<br>———————————————————————————————————     | BN - Gr St (1) (1)<br>                                     |
| С нире://www.gosuslug?l.ru/OnlineService-283398.00го<br>ил государственных ×<br>соомендуемые сайты У Яндекс  Туслуги С стеке<br>угие сайты<br>Дрес регистрации ребёнка<br>Поиск адреса<br>Для поиска адреса вводите адрес                                                                                                    | № Накалание и по по фор  Выбор адр КЛАДР :: Выбор адр Субъест Р. 2.<br>Тульская обл Район<br>Алексинский р-н ского с без у                                                                                                    | в школы Тульск<br>еса<br>Х У<br>Алехсонский Аля                  | BN - Gr 23 Ш (1)                                           |
| Нире://www.gosudug71.ur/OnlineService=28398.0/m     посударственных ×     соомендуемые сайта ·· Я Андекс • Е-услуги ·· Сетен     гуче сайты     Дрес регистрации ребёнка     Поиск адреса     Для помока адреса вводите адрес                                                                                                    | Валания и ранка<br>КЛАДР :: Выбор адр<br>КЛАДР :: Выбор адр<br>Субъест Р. 2.<br>Тульская обл<br>Район<br>Алексинский р-н<br>Населённый пункт                                                                                                    | в школы Тульск<br>еса<br>Х У<br>Алексансский Але                 | В№ № Ср 22 ла й (1)                                        |
| Нире://www.gosudug71.ur/OnfineService=203398.0/m     пrocyapcteenna×     соомендуемые сайты                                                                                                    | К<br>ной Герод. Образов → Сбер статистики по фор ⊖ Запись<br>КЛАДР :: Выбор адр<br>КЛАДР :: Выбор адр<br>Субъект Р. 2.<br>Тульская обл<br>Район<br>Алексинский рн<br>Населенный пункт<br>Алексин г                                                                                 | в школы Тулеск<br>еса<br><br>                                    | В№ • С С 2 да Ц Г ()                                       |
|                                                                                                    | К<br>ной Город. Образов → Сбер статистики по фор ⊕ Запись<br>кЛАДР :: Выбор адр<br>КЛАДР :: Выбор адр<br>Субъект Р. 2.<br>Тульская обл<br>Район<br>Алексинский р-н<br>Населенный пункт<br>Алексин г                                                                                | в школы Тульск<br>еса                                            | В • 6 2 л 4 № 4)                                           |
|                                                                                                    | Валански<br>зай Город. Образов → Сбер статистики по фор Эзапись<br>кЛАДР :: Выбор адр<br>КЛАДР :: Выбор адр<br>Субъест Р. 2.<br>Тульская обл<br>Район<br>Алексинский р-н<br>Населенный пункт<br>Алексин г<br>Уляца<br>Героев Алексинцев ул                                         | в школы Тульск<br>еса<br>Х ~<br>Алексаннский Але<br>Х ~<br>Ндекс | В • С А Д В • ()                                           |
|                                                                                                    | Конский реконский реконский по фор € Запись<br>конский Город. Образов ≪ Сбер статистики по фор € Запись<br>КЛАДР :: Выбор адр<br>КЛАДР :: Выбор адр<br>Субъест Р. 2.<br>Тульская обл<br>Район<br>Алексинский рен<br>Населенный пункт<br>Алексин г<br>Уляца<br>Героев Алексинцев ул | в школы Тульск<br>eca<br>                                        | ВN - С 2 2 № ()                                            |
| Ниря://www.gosudug71.ru//OnlineService=20395.0vr     посударственных ×     сомондуемые сайты У Яндекс • Еуслуги • Сегее     утие сайты     Дрес регистрации ребёнка     Поиск адреса     Для поиска адреса вводите адрес     Субъект Российской Федерации     Населенный пункт     Лом*                                                                                                    | Вались<br>май Город. Образов… ≪ Сбер статистики по фор… ⊙ Запись<br>КЛАДР :: Выбор адр<br>Субъект Р. 2.<br>Тульская обл<br>Район<br>Алексинский р.н.<br>Населенный пункт<br>Алексин г<br>Улица<br>Героев Алексинцев ул<br>3                                                        | в школы Тульск<br>eca                                            | В№ - С С 2 Ц ()<br>С - С С<br>Выбрать<br>«сон Арматурная") |
| Субъект Российской Федерации Населенный пункт                                                                                                    | Валисы<br>вай Бород. Образов ▲ Сбар статистики по фор ④ Залисы<br>КЛАДР :: Выбор адр<br>Субъест Р. 2.<br>Тульская обл<br>Район<br>Алексинский р.н<br>Населенный пункт<br>Алексинцев ул<br>3. Готов                                                                                 | в школы Тульск<br>eca                                            | В • С А Д Ц Ф ()<br>                                       |
| Субъект Российской Федерации                                                                                                    | Валика<br>велов Город. Образов…  « Сбор статистики по фор…  Элика<br>КЛАДР :: Выбор адр<br>Субъест Р. 2.<br>Тульская обл<br>Район<br>Алексинский р-н<br>Населенный пункт<br>Алексин г<br>Уляца<br>Героев Алексинцев ул<br>3. Готов                                                 | в школы Тульск<br>eca                                            | ВN ► 🦃 🖓 🗑 ()<br>                                          |

| ал государственных × 9 Яндекс 🕋 E-                                                                                                    | услуги 🔒 Сетевой Город.                  | Образов 😹 Сбор статистики по фор 🍋 Запи                                  | ісь в школы Тульск           |                                    |                |
|----------------------------------------------------------------------------------------------------|------------------------------------------|--------------------------------------------------------------------------|------------------------------|------------------------------------|----------------|
| угие сайты                                                                                                    | , ,                                      |                                                                          | yrdubur                      |                                    |                |
|                                                                                                    | -                                        |                                                                          |                              |                                    |                |
| ыберите тип заявите                                                                                                    | еля                                      |                                                                          |                              |                                    |                |
| Родитель/опекун                                                                                                    |                                          |                                                                          |                              |                                    |                |
| Лицо, лействующее от имени                                                                                                    | законного предста                        | вителя                                                                   |                              |                                    |                |
|                                                                                                    |                                          |                                                                          |                              |                                    |                |
| ичные данные заяві                                                                                                    | ителя                                    |                                                                          |                              |                                    |                |
| Статус заявителя*                                                                                                    |                                          |                                                                          |                              |                                    |                |
| выберите значение<br>Мать                                                                                                    | ~                                        |                                                                          |                              |                                    |                |
| Отец<br>Иное                                                                                                    |                                          | имя*<br>Наталья                                                          |                              | Отчество<br>Александровна          |                |
|                                                                                                    |                                          | cuuret                                                                   |                              |                                    |                |
| Дата рождения*                                                                                                    |                                          | снилс*                                                                   |                              |                                    | l              |
| <ul> <li>Image: Image: Image:</li></ul> | <b>iii</b> a 🕎                           |                                                                          |                              | RU                                 | - 🗿 🖈 📶 🛱 🌒    |
| https://www.gosuslugi71.ru/?OnlineS                                                                                                    | ervice=26389&Order&Form=                 | 3959594                                                                  |                              | _                                  | 5 <b>€</b> ₹ Q |
| 'екомендуемые сайты 🔻 Я Яндекс 🥸 E-                                                                                                    | услуги 금 Сетевой Город.                  | Образов 😹 Сбор статистики по фор ⊖ Запь                                  | ісь в школы Тульск           |                                    |                |
| угие сайты                                                                                                    |                                          |                                                                          |                              |                                    |                |
| Інформация о желае                                                                                                    | мом ООУ                                  |                                                                          |                              |                                    |                |
| Выберите район*                                                                                                    | ×                                        | ООУ для зачисления*                                                      |                              |                                    |                |
| Алексинскии раион                                                                                                    | × ×                                      | муниципальное оюджетное оос                                              | цеоо 🗙 🗸                     |                                    |                |
| Желаемая параллель*<br>1                                                                                                    | ×                                        | Желаемая специализация*<br>Общеобразовательный                           | ×                            | Желаемый класс*<br>1 в (2018/2019) | ×              |
|                                                                                                    |                                          |                                                                          |                              |                                    |                |
| Выберите льготу*<br>Нет льгот                                                                                                    |                                          |                                                                          |                              |                                    | × ^            |
|                                                                                                    |                                          |                                                                          |                              |                                    | Q              |
| Дети военнослужащих по мес                                                                                                    | ту жительства их се                      | мей                                                                      |                              |                                    | Â              |
| Дети сотрудников полиции, со<br>Дети граждан, уволенных с во                                                                                                    | трудников органов<br>енной службы        | внутренних дел по месту жительств                                        | а их семей                   |                                    |                |
| Дети сотрудников полиции, де<br>полученных в связи с выполн                                                                                                    | ати сотрудников орг<br>ением служебных о | анов внутренних дел, погибших (ум<br>бязанностей, по месту жительства их | ерших) вследствие<br>с семей | увечья или иного повреждени        | ия здоровья,   |
| Дети сотрудников полиции, де в полиции, по месту жительст                                                                                                    | эти сотрудников орг<br>ва их семей       | анов внутренних дел, умерших всле                                        | дствие заболевани            | я, полученного в период прох       | ождения службы |
| <ul> <li>Image: Image: Image:</li></ul> | <u>iii</u> 🔍 🔟                           |                                                                          |                              | RU                                 | - 🕼 🕄 🗤 🖗 -    |
| https://www.gosuslugi71.ru/?OnlineS                                                                                                    | ervice=26389&Order&Form=                 | 3959594                                                                  | _                            |                                    |                |
| ал государственных ×<br>Чекомендуемые сайты ▼ Я Яндекс 🌑 Е-                                                                                                    | услуги 🔒 Сетевой Город.                  | Образов 🐗 Сбор статистики по фор ⊖ Запи                                  | ісь в школы Тульск           |                                    |                |
| угие сайты<br>Дом                                                                                                    |                                          | Строение (корпус)                                                        |                              | квартира                           |                |
|                                                                                                    |                                          |                                                                          |                              |                                    |                |
| -                                                                                                    | я пользовате                             | ля                                                                       |                              |                                    |                |
| пособы уведомлени                                                                                                    |                                          |                                                                          |                              |                                    |                |
| пособы уведомлени                                                                                                    | 2011142                                  |                                                                          |                              |                                    |                |
| ПОСОБЫ УВЕДОМЛЕНИ результате выполнения заяв                                                                                                    | ления                                    |                                                                          |                              |                                    |                |
| пособы уведомлени результате выполнения заяв По электронной почте                                                                                                    | ления                                    | 🖊 🗸 По телефону                                                          |                              | По обычной почте                   |                |
| ПОСОБЫ УВЕДОМЛЕНИ<br>результате выполнения заяв<br>По электронной почте                                                                                                    | ления                                    | 🖌 🚺 По телефону                                                          |                              | По обычной почте                   |                |
| ПОСОБЫ УВЕДОМЛЕНИ<br>результате выполнения заяв<br>По электронной почте<br>б этапах обработки заявлени                                                                                                    | иления<br>ИЛИ Я                          | 🗸 По телефону                                                            |                              | По обычной почте                   |                |
| ПОСОБЫ УВЕДОМЛЕНИ<br>результате выполнения заяв<br>По электронной почте<br>б этапах обработки заявлени<br>По электронной почте                                                                                                    | ления или я                              | 🔽 По телефону                                                            |                              | По обычной почте                   |                |
| ПОСОБЫ УВЕДОМЛЕНИ<br>результате выполнения заяв<br>По электронной почте<br>б этапах обработки заявлени<br>По электронной почте                                                                                                    | ления<br>ИЛИ Я                           | По телефону                                                              |                              | По обычной почте                   |                |
| ПОСОБЫ УВЕДОМЛЕНИ<br>результате выполнения заяв<br>По электронной почте<br>б этапах обработки заявлени<br>По электронной почте<br>огласие на обработк                                                                                                    | уления<br>или<br>я                       | По телефону Ных данных                                                   |                              | По обычной почте                   |                |

|                                                                        |                                                   |                                                       | • ×           |   |
|------------------------------------------------------------------------|---------------------------------------------------|-------------------------------------------------------|---------------|---|
| O https://www.gosuslugi71.ru/?OnlineService=26389&Order&Form=3959594   |                                                   | 5 <b>≙</b> + Q                                        | <b>↑</b> ★ \$ | ŝ |
| О Портал государственных ×                                             |                                                   |                                                       |               |   |
| 👍 🗿 Рекомендуемые сайты 🗢 🖇 Яндекс 🎱 Е-услуги 冒 Сетевой Город. Образов | з 🛋 Сбор статистики по фор 😑 Запись в школы Тульс | K                                                     |               |   |
| 🗸 Другие сайты                                                         |                                                   |                                                       | Q             | ^ |
| По электронной почте                                                   |                                                   |                                                       |               |   |
|                                                                        |                                                   |                                                       |               |   |
|                                                                        |                                                   |                                                       |               |   |
| Согласие на обработку персональных                                     | данных                                            |                                                       |               |   |
|                                                                        |                                                   |                                                       |               |   |
| Подтверждаю свое согласие на обработку моих персона.                   | льных данных с использованием Интернет-порта      | ала gosuslugi71.ru. С политикой в отношении обработки |               |   |
| l персональных данных оператора портала gosuslugi.71.ru                | а ознакомлен.                                     |                                                       |               |   |
|                                                                        |                                                   |                                                       | - 1           |   |
|                                                                        |                                                   |                                                       |               |   |
|                                                                        |                                                   |                                                       |               |   |
|                                                                        |                                                   |                                                       |               |   |
|                                                                        |                                                   |                                                       |               |   |
| Отмена Черновик                                                        |                                                   | С Назай Готово                                        |               |   |
| Childran (Childran)                                                    |                                                   |                                                       |               |   |
|                                                                        |                                                   |                                                       |               |   |
|                                                                        |                                                   |                                                       |               |   |
|                                                                        |                                                   |                                                       |               |   |
|                                                                        |                                                   |                                                       |               |   |
|                                                                        | Помошь и поддержка                                | Другие проекты                                        |               | U |
| информационных                                                         | ·····                                             |                                                       | _             | Ĭ |
|                                                                        |                                                   | RU 🔺 🖓 🛵 👘 🚸                                          | 12:47         |   |

## ЖЕЛАЕМ УСПЕХОВ!!!